## **BizViz How-to-Guide**

## **Predictive Analysis** Connecting Query Service to an Algorithm

Release: 2.0

**Date:** March 3, 2016

**Copyright** © 2015. All rights reserved. No part of this publication may be reproduced or copied in any form or for any purpose without the permission of BD BizViz LLC. Anyone found guilty will be legally prosecuted.

# BIZVIZ

### Table of Contents

| 1. | Do   | cument Purpose                                                  | . 3 |
|----|------|-----------------------------------------------------------------|-----|
| 2. | Pre  | requisites                                                      | . 3 |
|    | 2.1. | Software                                                        | . 3 |
|    | 2.2. | Knowledge of BizViz Server                                      | . 3 |
| 3. | Ste  | p-by-Step Process                                               | . 3 |
|    | 3.1. | Login to the BizViz Portal                                      | . 3 |
|    | 3.2. | Steps to Create and Configure a Query Service Connection        | . 5 |
|    | 3.3. | Connecting a Query Service connection to an Algorithm Component | . 6 |

#### **1. Document Purpose**

The purpose of this document is to guide users on how to connect a query service component to an algorithm using the BizViz Predictive Analysis tool. It is recommended that users follow the step-by-step process given below.

#### 2. Prerequisites

#### 2.1. Software

- Browser that supports HTML5
- Operating System: Windows 7

#### 2.2. Knowledge of BizViz Server

The user should have a basic understanding of the BizViz Server.

#### 3. Step-by-Step Process

#### **3.1.** Login to the BizViz Portal

- i) In the URL bar, enter  $\rightarrow$  <u>http://apps.bdbizviz.com/app/index.html</u>
- ii) Enter your credentials to Login

|            | BizViz               |
|------------|----------------------|
|            |                      |
|            |                      |
| Email      |                      |
| Password   |                      |
| Enterprise | -                    |
| 1          | LOGIN                |
|            | Forgot your password |
|            |                      |

iii) Click on 'Login' to view the BizViz Portal Home Screen

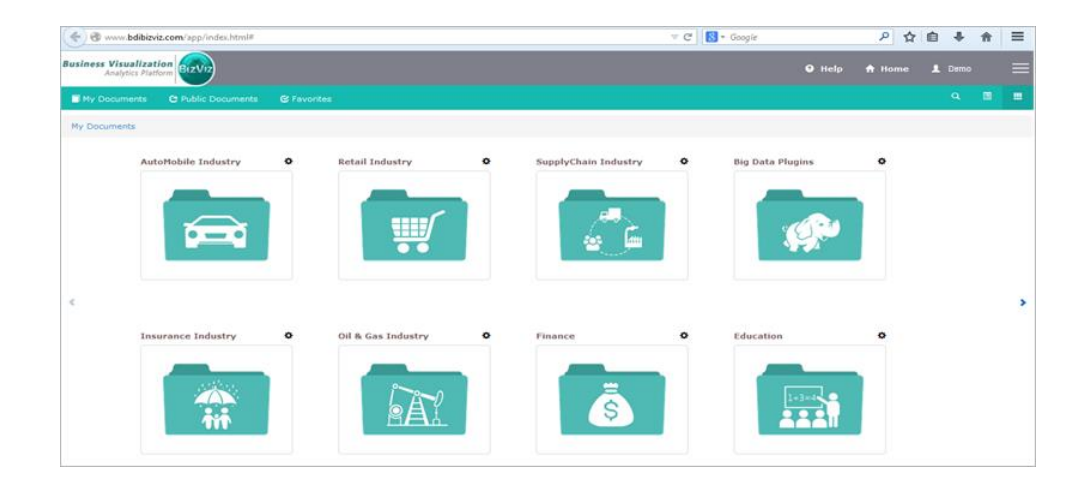

iv) Click on the '**Menu**' E button to display a list of the installed applications.

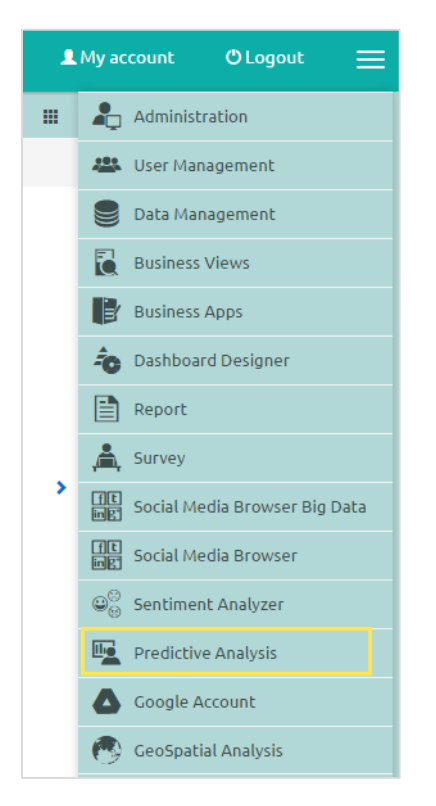

- v) Click on the 'Predictive Analysis' plug-in as shown above.
- vi) Clicking on '**Predictive Analysis**' will redirect the user to the predictive analysis home screen.

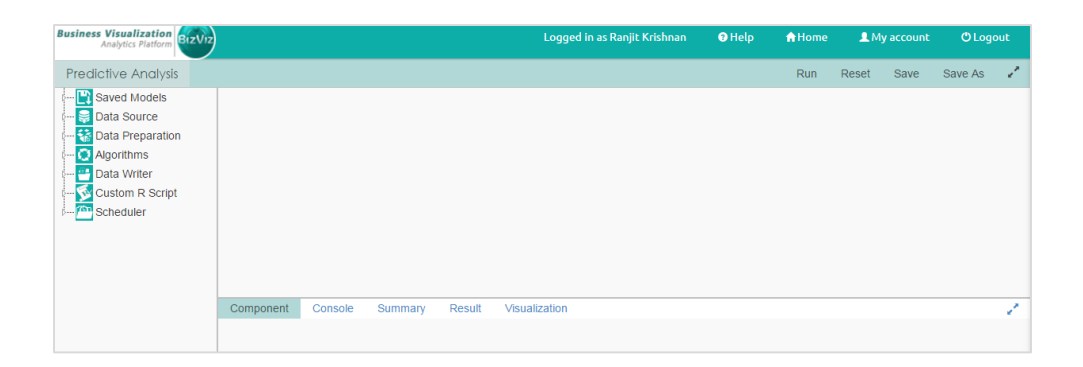

#### **3.2.** Steps to Create and Configure a Query Service Connection

i) Navigate to the Predictive Analysis Home Screen and drag and drop the Query Service component onto the workspace.

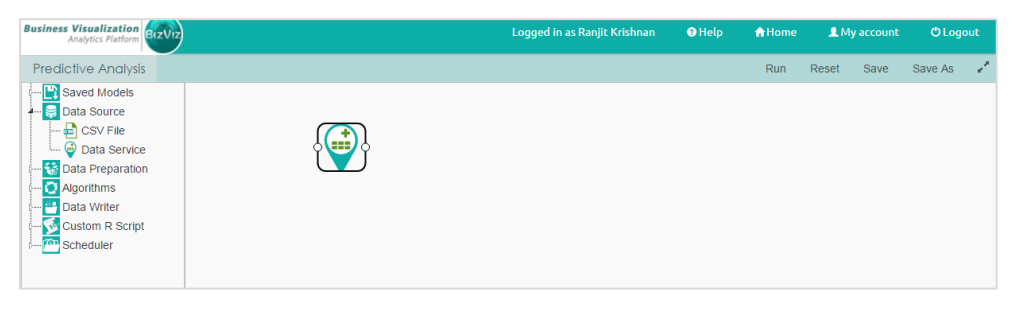

ii) Click on the 'Query Service' component and configure the fields as shown below.

| Business Visualization<br>Analytics Platform                                                                                                    |               |                               | Logged in as Ranjit Krishnan 🛛 😝 Help |   | A Home | ne 👤 My account |      | 🖱 Logout |     |
|----------------------------------------------------------------------------------------------------|---------------|-------------------------------|---------------------------------------|---|--------|-----------------|------|----------|-----|
| Predictive Analysis                                                                                                    |               |                               |                                       |   | Run    | Reset           | Save | Save As  | 1   |
| Image: Saved Models       Image: Data Source       Image: Data Source       Image: |               |                               |                                       |   |        |                 |      |          |     |
|                                                                                                    | Component Cor | nsole Summary Result Visuali. | zation                                |   |        |                 |      |          | 1   |
|                                                                                                    | General       | Data Service Properties       |                                       |   |        |                 |      |          |     |
|                                                                                                    | Properties    | Select Data Connector         | contoso                               | , |        |                 |      |          | - 1 |
|                                                                                                    | Conditions    | Palast Data Parvisa           |                                       |   |        |                 |      |          | - 1 |
|                                                                                                    |               | Select Data Service           | sales5000                             | • | 3      |                 |      |          | - 1 |
|                                                                                                    |               | Fields                        |                                       |   |        |                 |      |          |     |
|                                                                                                    |               | Column Header                 | Data type                             |   |        |                 |      |          | - 1 |
|                                                                                                    |               | DateKey                       | string                                |   |        |                 |      |          |     |
|                                                                                                    |               | SalesAmount                   | double                                |   | Арр    | Ŋ               |      |          |     |

- General
  - a. Component Name: Default name of the query service
  - b. Alias: Alias name for the source component
  - c. Description: (Optional) Provide a description for the component
- Properties

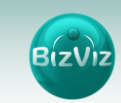

- a. Select Data Source: Select a data source from the dropdown list
- b. Select Query Service: Select a Query from the dropdown list
- Conditions
  - **a. Filter Name:** The name of the filter ('**Where Clause**') that will be applied to the query.
  - b. Control Type: The type of filter that will be applied (ex. Text value, List of Values (LOV))
- iii) Click on '**Apply**' and select '**Run**' to view the data available using the selected query service.

| Business Visualization<br>Analytics Platform                                                                                                    |                     | Logo          | jed in as Ranjit Krishnan | 3 Help        | <b>↑</b> Home | 👤 My    | account | () Logo | out |
|----------------------------------------------------------------------------------------------------|---------------------|---------------|---------------------------|---------------|---------------|---------|---------|---------|-----|
| Predictive Analysis                                                                                                    |                     |               |                           |               | Run           | Reset   | Save    | Save As | 1   |
| Saved Models  Carried Carried Carried Carried Carried Carried Carried  Carried Carried Carrie |                     |               |                           |               |               |         |         |         |     |
|                                                                                                    | Show 10 v entries   |               |                           |               |               | Search: |         |         |     |
|                                                                                                    | DateKey ≑           | SalesAmount 🔶 | ProductName               |               |               |         |         |         | ¢   |
|                                                                                                    | 2007-01-01 00:00:00 | 381.2565      | Contoso 512MB MP3 Pla     | iyer E51 Silv | ver           |         |         |         |     |
|                                                                                                    | 2007-01-01 00:00:00 | 252.3690      | Contoso 2G MP3 Player     | E200 Silver   |               |         |         |         |     |
|                                                                                                    | 2007-01-01 00:00:00 | 672.9840      | Contoso 2G MP3 Player     | E200 Blue     |               |         |         |         |     |
|                                                                                                    | 2007-01-01 00:00:00 | 7001.9820     | Contoso 8GB Clock & Ra    | adio MP3 Pla  | ayer X850     | Green   |         |         |     |

#### **3.3.** Connecting a Query Service connection to an Algorithm Component

i) Expand the 'Algorithms' component in the menu on the left side of the screen. Navigate to the desired algorithm. Drag and drop the algorithm onto the workspace.

| Business Visualization<br>Analytics Platform                                                                                                    |           |         |         |        | Logged in a   | s Ranjit Krishnan | Help | A Home | ome 👤 My account |      | O Logout |   |
|----------------------------------------------------------------------------------------------------|-----------|---------|---------|--------|---------------|-------------------|------|--------|------------------|------|----------|---|
| Predictive Analysis                                                                                                    |           |         |         |        |               |                   |      | Run    | Reset            | Save | Save As  | 1 |
| Saved Models     Data Source     Data Source     Os Vile     Os Vile     Os Vile     Os Vile     Os Vile     Os Clustering     Os Clustering     Os Clu |           | 2       | -       |        |               |                   |      |        |                  |      |          |   |
| Outliers                                                                                                    | Component | Console | Summary | Result | Visualization |                   |      |        |                  |      |          | 1 |
| Classification                                                                                                    |           |         |         |        |               |                   |      |        |                  |      |          |   |
| 0 😬 Data Writer                                                                                                    |           |         |         |        |               |                   |      |        |                  |      |          |   |
| Custom R Script                                                                                                    |           |         |         |        |               |                   |      |        |                  |      |          |   |

ii) Connect the query service component to the algorithm component by clicking on the circle from one component and dragging a line to the circle of the other component.

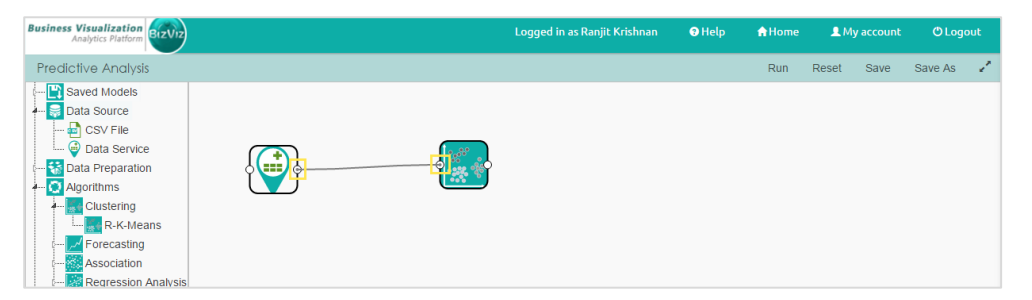

iii) Configure the 'Algorithm' and click on 'Run' to view the results.